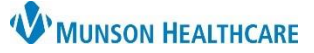

## PowerChart Menu Overview for Providers, Clinical Staff, and Clerical Staff

Cerner PowerChart Ambulatory EDUCATION

The patient chart is made up of two panes, the Menu, and the Workspace.

## **PowerChart Menu**

- The Menu is displayed on the left side of the window and allows quick navigation to any area of a patient's chart.
- By default, the Menu is always displayed, no matter which area of the patient's chart is active in the Workspace.
- The Menu can be hidden by clicking the pin icon to unpin the Menu and to maximize the Workspace display area.
- An unpinned Menu will collapse the Menu to the left with a vertical Menu icon.
- To display an unpinned Menu, hover the curser over the Menu 🛄 icon.
- Hover the curser over the vertical Menu icon and click the pin icon to re-pin and display the Menu.
- The width of the Menu is adjustable and will save across all patient charts for chart navigation.
- The tabs displayed in the Menu may vary based on job position.
- To change the default view to be displayed when opening a patient chart, right click on a tab in the Menu and select Set as Default View. This will save across all patient charts.

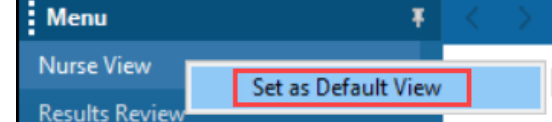

Note: For Providers, set the Provider View as Default.

## Workspace

The Workspace is the area where the selected patient chart tab is displayed.

| Menu            | Ŧ     | < 🔿 🔹 💼 Nurse Vie        | w |                            |                         |                       |          |            |                |               | Full screen   | 🖶 Print   | ر <b>ب</b> _ | † 10 minu |
|-----------------|-------|--------------------------|---|----------------------------|-------------------------|-----------------------|----------|------------|----------------|---------------|---------------|-----------|--------------|-----------|
| Nurse View      |       | A                        | % | 4                          |                         |                       |          |            |                |               |               |           |              |           |
| Results Review  |       |                          | ~ |                            |                         | Colo Chata Adversa    | <b>C</b> | ~          | 0              | V             | +             |           | D.           | 0         |
| Documentation   | + Add | Ambulatory Nursing Workh | × | Ambulatory Summary - Prl X | Clinical Staff Orders X | Code Status - Advance | Car      | . ~        | Demographics   | ~             | Т             |           |              | 4         |
| Outside Records |       |                          | ¥ | Chief Complaint            |                         |                       |          |            |                |               |               | S         | elected      | d Visit 🕑 |
| Orders          | + Add | Chief Complaint          | ^ | Enter Chief Complaint      |                         |                       |          |            |                |               |               |           |              |           |
| Medication List | + Add | Documents (2)            |   |                            |                         |                       |          |            |                |               |               |           |              |           |
| Task List       |       | Vital Signs              |   |                            |                         |                       |          |            |                |               |               |           |              |           |
| -               |       | Histories                |   | Documents (2)              |                         |                       | +        | All Visits | Last 12 months | Last 1 months | Last 6 months | Last 18 m | onths        | × 4       |

| Menu                   |       | Ŧ |
|------------------------|-------|---|
| Nurse View             |       |   |
| Results Review         |       |   |
| Documentation          | + Add |   |
| Outside Records        |       |   |
| Orders                 | + Add |   |
| Medication List        | + Add |   |
| Task List              |       |   |
| -                      |       |   |
| Allergies              | + Add |   |
| Clinical Media         |       |   |
| Clinical Notes         | + Add |   |
| Form Browser           |       |   |
| Growth Chart           |       |   |
| Health Data Archive    |       |   |
| Histories              |       |   |
| Interactive View       |       |   |
| MAR                    |       |   |
| MAR Summary            |       |   |
| Patient Information    |       |   |
| Prenatal Summary       |       |   |
| Problems and Diagnoses |       |   |
| Recommendations        |       |   |
| Cerner Support         |       |   |